# Wireless USB Module User's Manual

Rev 1

Hak C. Sok

### **1** Introduction

This document describes the system operation of a Wireless USB Module, as well as driver installation and the use of control software.

### 2 System Operation

### 2.1 General Description

Wireless USB Module is a UWB module. It can be used in various UWB applications, such as 4-port HWA and WUSB docking station.

### 2.2 System Block Diagram (with a Carrier Board)

The following figure shows the system block diagram of a Wireless USB Module and a carrier board. It accepts +5V from a power adapter or +5V from USB device and converts it to various voltages required by the MAC-PHY chip.

Only one crystal is used in the system, which is 66MHz. The system is designed to support both BG1 and BG3 UWB bands as defined in the WiMedia standard.

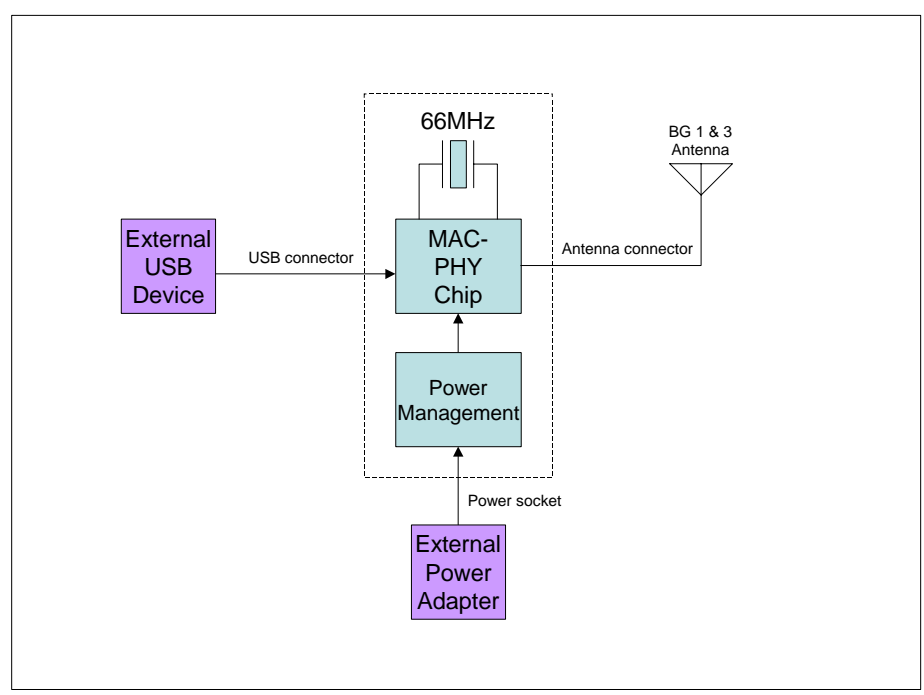

### 2.3 Connector Location

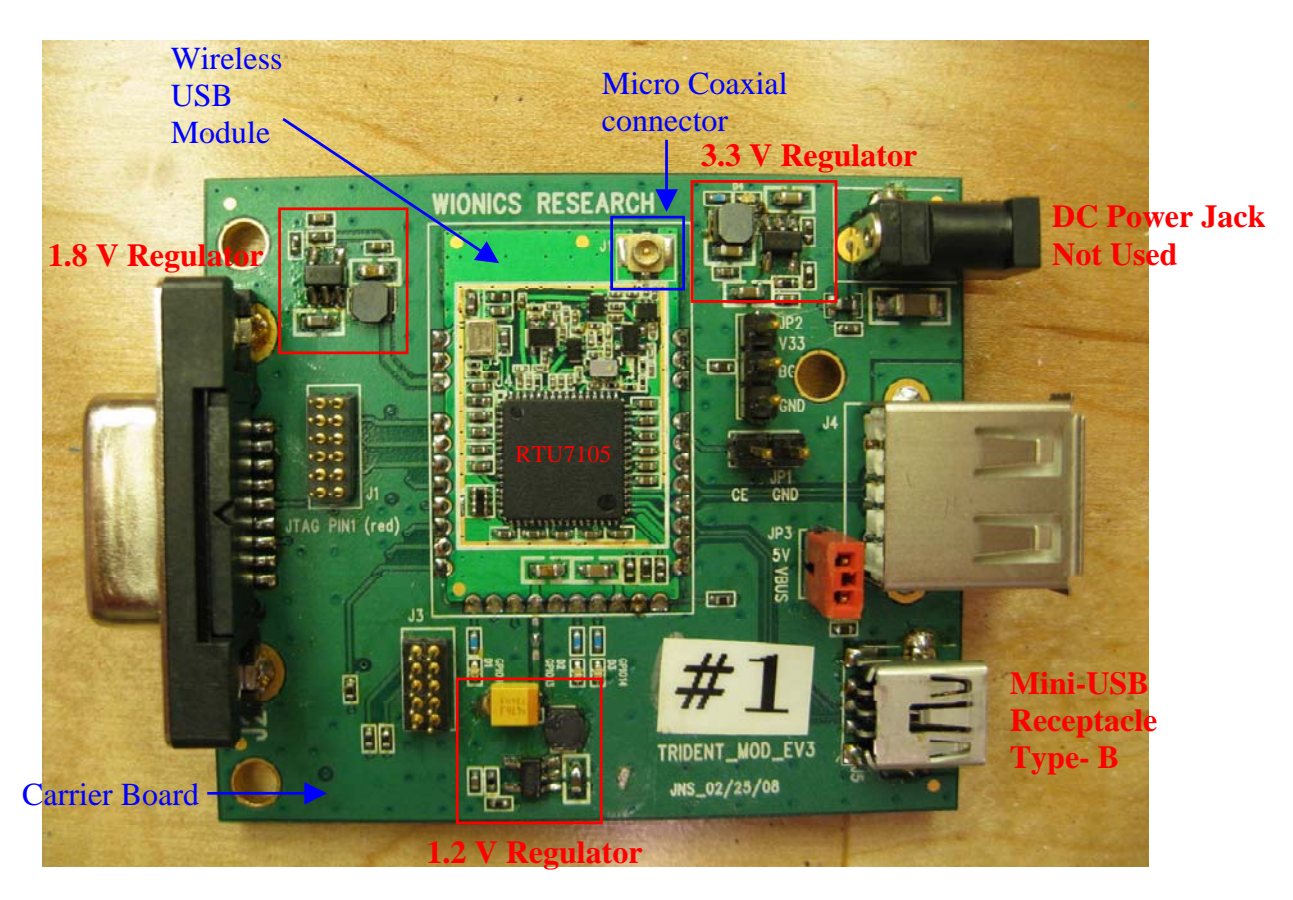

### **3 Driver Installation**

- 3.1.Setup the USB connection between the PC and Wireless USB Module.
- 3.2.Power up Wireless USB Module by inserting the connection between the mini-USB receptacle and the PC. The mini-USB supplies the +5Vdc to the three regulators on the carrier board, which then convert it to various voltages required by the MAC-PHY chip.3.3.Follow the steps below for the driver installation process.
- 3.3.Follow the steps below for the driver installation process. TEP 1 After plugged in the mini USB connector. Windows will prompt to

STEP 1. After plugged in the mini-USB connector, Windows will prompt to install driver for the Found New Hardware Wizard.

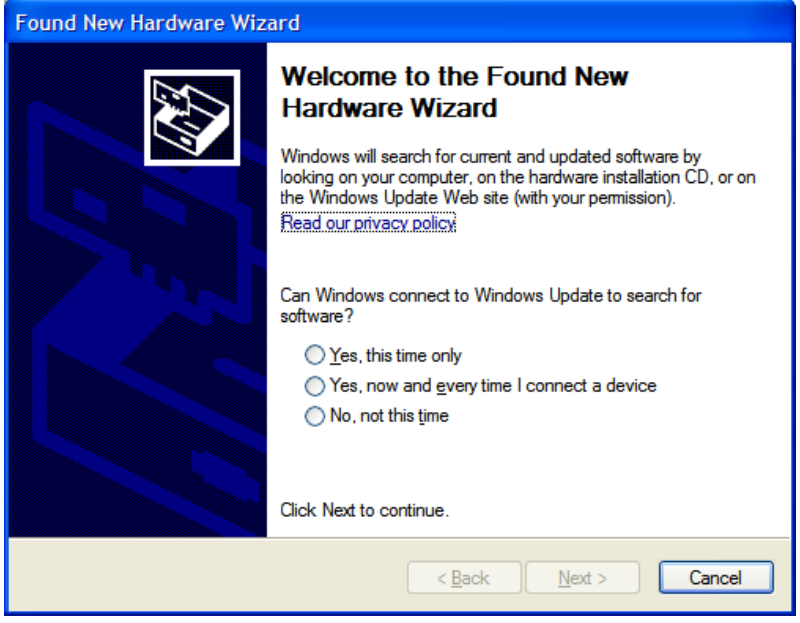

3 All Rights Reserved by Realtek Semiconductor Corp.

| Found New Hardware Wizard                                                                                                    |  |  |  |
|----------------------------------------------------------------------------------------------------|--|--|--|
| Wind new nationate with the found in the found in the |  |  |  |
| < <u>B</u> ack <u>N</u> ext > Cancel                                                                                                    |  |  |  |

STEP 2. Select, "No, not this time", then "Next".

STEP 3. Select, "Install from a list or specific location (Advanced)", then "Next".

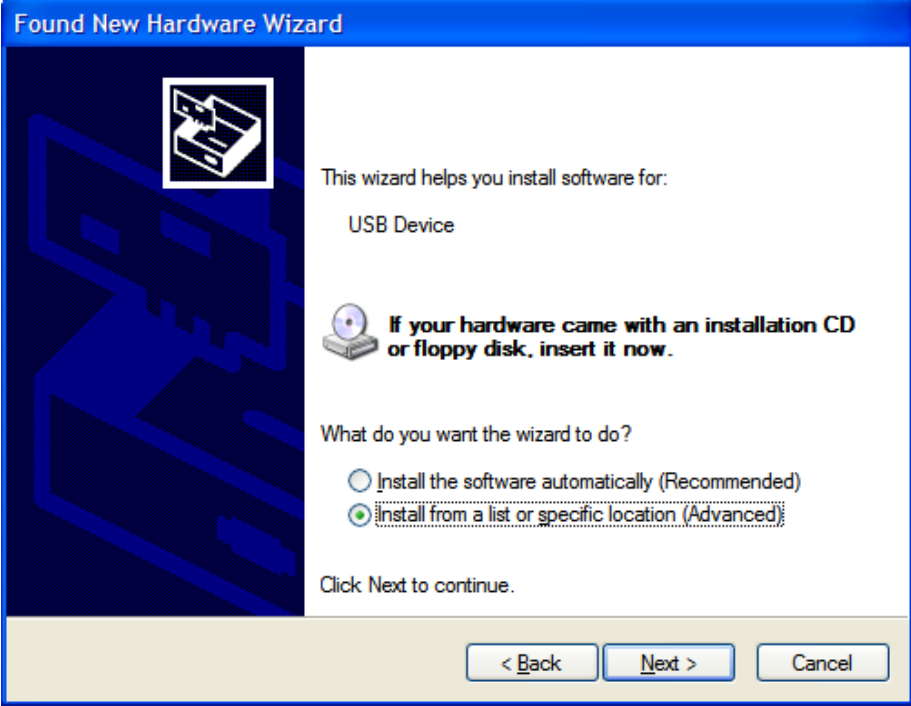

| STEP 4. | Select. | "Don | t search. | I wi | ll choose | e the | driver to | install". | . then | "Next". |
|---------|---------|------|-----------|------|-----------|-------|-----------|-----------|--------|---------|
|         | ~~~~~~, |      |           |      |           |       |           |           | ,      |         |

| Found New Hardware Wizard                                                                                                    |
|----------------------------------------------------------------------------------------------------|
| Please choose your search and installation options.                                                                                                    |
| ○ <u>S</u> earch for the best driver in these locations.                                                                                                    |
| Use the check boxes below to limit or expand the default search, which includes local<br>paths and removable media. The best driver found will be installed.   |
| Search removable media (floppy, CD-ROM)                                                                                                    |
| ✓ Include this location in the search:                                                                                                    |
| F:\Win2000_XP Browse                                                                                                    |
| Ont search. I will choose the driver to install.                                                                                                    |
| Choose this option to select the device driver from a list. Windows does not guarantee that<br>the driver you choose will be the best match for your hardware. |
|                                                                                                    |
| < <u>B</u> ack <u>N</u> ext > Cancel                                                                                                    |

### STEP 5. Select, "Next".

| Found New Hardware Wizard                                                                                                    |                                     |  |  |
|----------------------------------------------------------------------------------------------------|-------------------------------------|--|--|
| Hardware Type.                                                                                                    |                                     |  |  |
| Select a hardware type, and then click Ne<br>Common <u>h</u> ardware types:                                                                                                    | ođ.                                 |  |  |
| Show Al Devices<br>Show Al Debugger Device<br>Solution of the second second |                                     |  |  |
|                                                                                                    | < <u>Back</u> <u>N</u> ext > Cancel |  |  |

| STEP 6. | Select, | "Have | Disk". |
|---------|---------|-------|--------|
|---------|---------|-------|--------|

| Found New Hardware Wizard                                                                                                    |                                                                                                    |  |  |
|----------------------------------------------------------------------------------------------------|----------------------------------------------------------------------------------------------------|--|--|
| Select the device driver you want to install for this hardware.                                                                                                    |                                                                                                    |  |  |
| Select the manufacturer an<br>have a disk that contains the                                                                                                    | d model of your hardware device and then click Next. If you<br>ne driver you want to install, click Have Disk. |  |  |
| Manufacturer<br>(Standard CD-ROM drives)<br>(Standard IDE ATA/ATAPI cor<br>(Standard keyboards)<br>(Standard system devices)<br>This driver is digitally signed.<br>Tell me why driver signing is imp | Model                                                                                                    |  |  |
|                                                                                                    | < <u>B</u> ack <u>N</u> ext > Cancel                                                                           |  |  |

STEP 7. Select "Browse" to search for the driver in a specific folder.

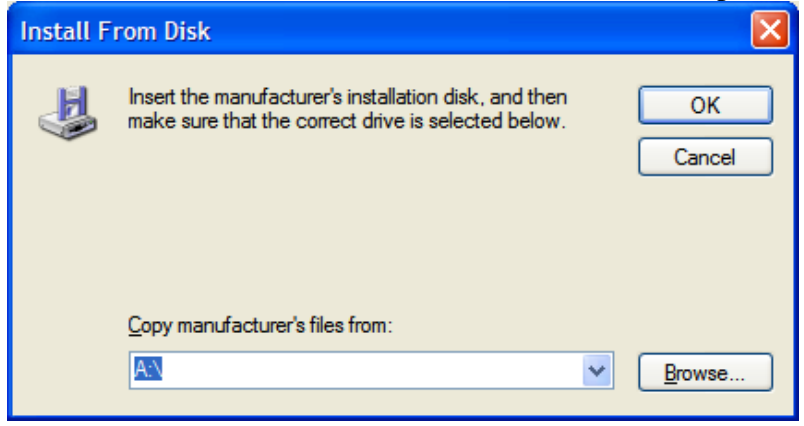

STEP 8. Select "TridentFW.inf", then "Open".

| کار |
|-----|
|     |
|     |
|     |
|     |
|     |
|     |
|     |
|     |
|     |
|     |
|     |

STEP 9. After selecting "TridentFW.inf" it shows the driver name call "RealTek USB Firmware Upgrade Device", then "Next".

| Found New Hardware Wizard                                                                                                    |  |  |  |
|----------------------------------------------------------------------------------------------------|--|--|--|
| Select the device driver you want to install for this hardware.                                                                                                    |  |  |  |
| Select the manufacturer and model of your hardware device and then click Next. If you have a disk that contains the driver you want to install, click Have Disk.  Show compatible hardware |  |  |  |
| Model                                                                                                    |  |  |  |
| RealTek USB Firmware Upgrade Device                                                                                                    |  |  |  |
| This driver is not digitally signed! <u>Have Disk      Tell me why driver signing is important</u>                                                                                         |  |  |  |
| < <u>B</u> ack Next > Cancel                                                                                                    |  |  |  |

STEP 10. Please ignore all the warning messages generated by Windows and keep installing the driver by selecting the button, "Continue Anyway".

| Hardwa   | re Installation                                                                                                    |
|----------|----------------------------------------------------------------------------------------------------|
| <u>.</u> | The software you are installing for this hardware:<br>RealTek USB Firmware Upgrade Device<br>has not passed Windows Logo testing to verify its compatibility<br>with Windows XP. (Tell me why this testing is important.)<br>Continuing your installation of this software may impair<br>or destabilize the correct operation of your system<br>either immediately or in the future. Microsoft strongly<br>recommends that you stop this installation now and<br>contact the hardware vendor for software that has<br>passed Windows Logo testing. |
|          | Continue Anyway                                                                                                    |

Wireless USB Module\_User'sManual\_Rev1.doc

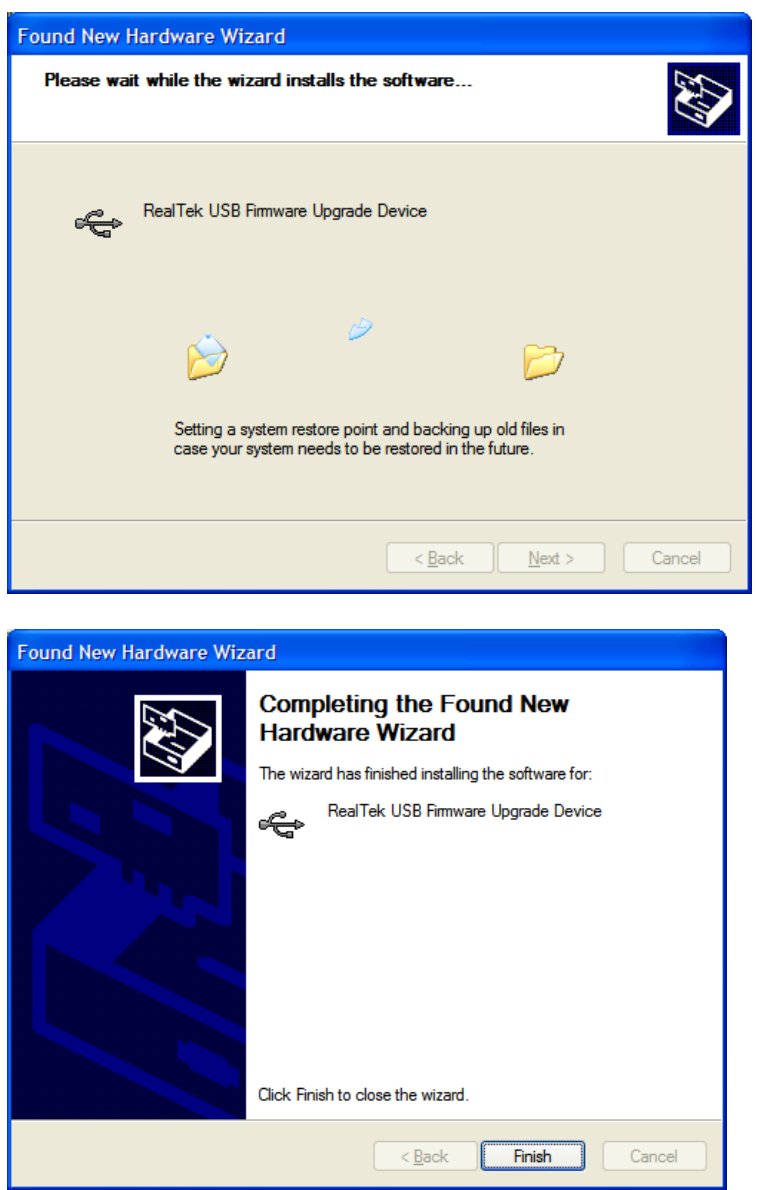

3.4.Once the previous driver has been installed, Windows will prompt to install another driver for "Generic Cable Association Device for WUSB". Please cancel the installation of this driver. It is not required for the control software.

## 4 The Control Software

### 4.1 Startup procedure of the control software – Wireless USB Module

- 1. Setup the USB connection between the PC and Wireless USB Module.
- 2. Power up Wireless USB Module by connecting mini-USB receptacle to PC.
- 3. Complete the USB driver installation process.
- 4. Activate Wireless USB Module by double-clicking the "TridentTest.exe" icon. The following window called "RTU7105 Test Utility" should pop up showing the proper execution of Wireless USB Module.

Wireless USB Module\_User'sManual\_Rev1.doc

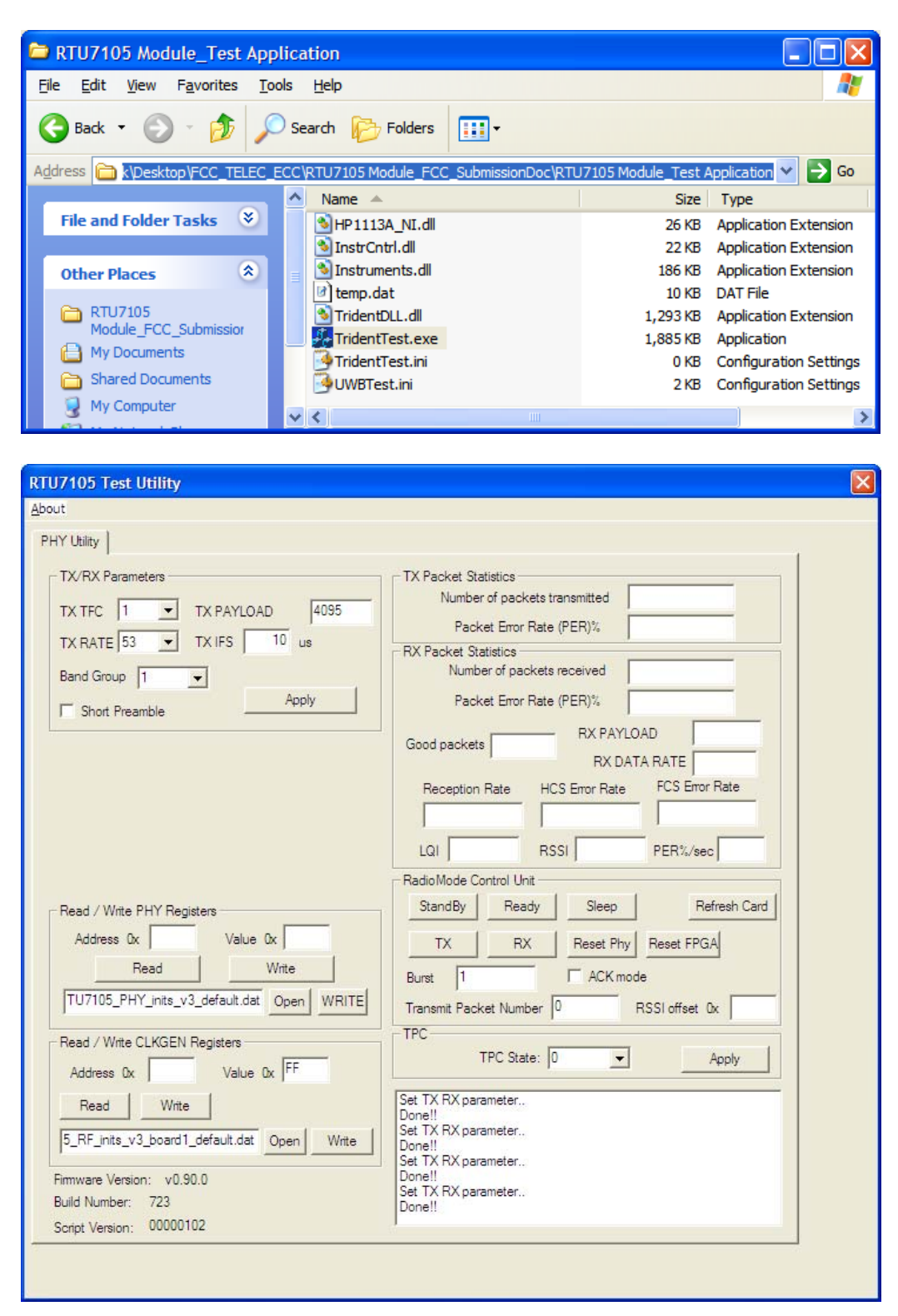

### 4.2 Control procedure for BG1 or BG3

- 1. Set "TX PAYLOAD" to 4095.
- 2. Set "TX IFS" to 10.
- 3. Select proper options for "TX TFC" (Valid: 1~10) and "TX RATE".
- 4. Click "TX/RX Parameters" field's "Apply" button to activate the above settings.
- 5. Select "Band Group 1"/ "Band Group 3" option, depending on which BG is being tested, and proper EUT number (according to the marking on the EUT) in the "Band Group" field.
- 6. Click "TX" button once to start the transmission.

All Rights Reserved by Realtek Semiconductor Corp.